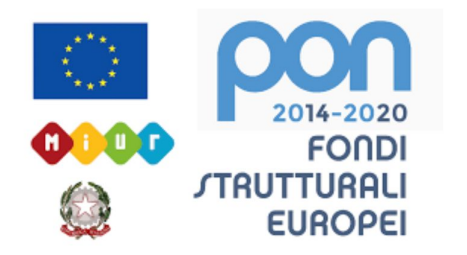

#### LICEO STATALE FARNESINA SCIENTIFICO E MUSICALE

## **TUTORIAL: ZOOM**

Come avviare una videoconferenza in streaming

Realizzato dalla Prof.ssa Antonella Corsetti e dalla Prof.ssa Carla Ditrani

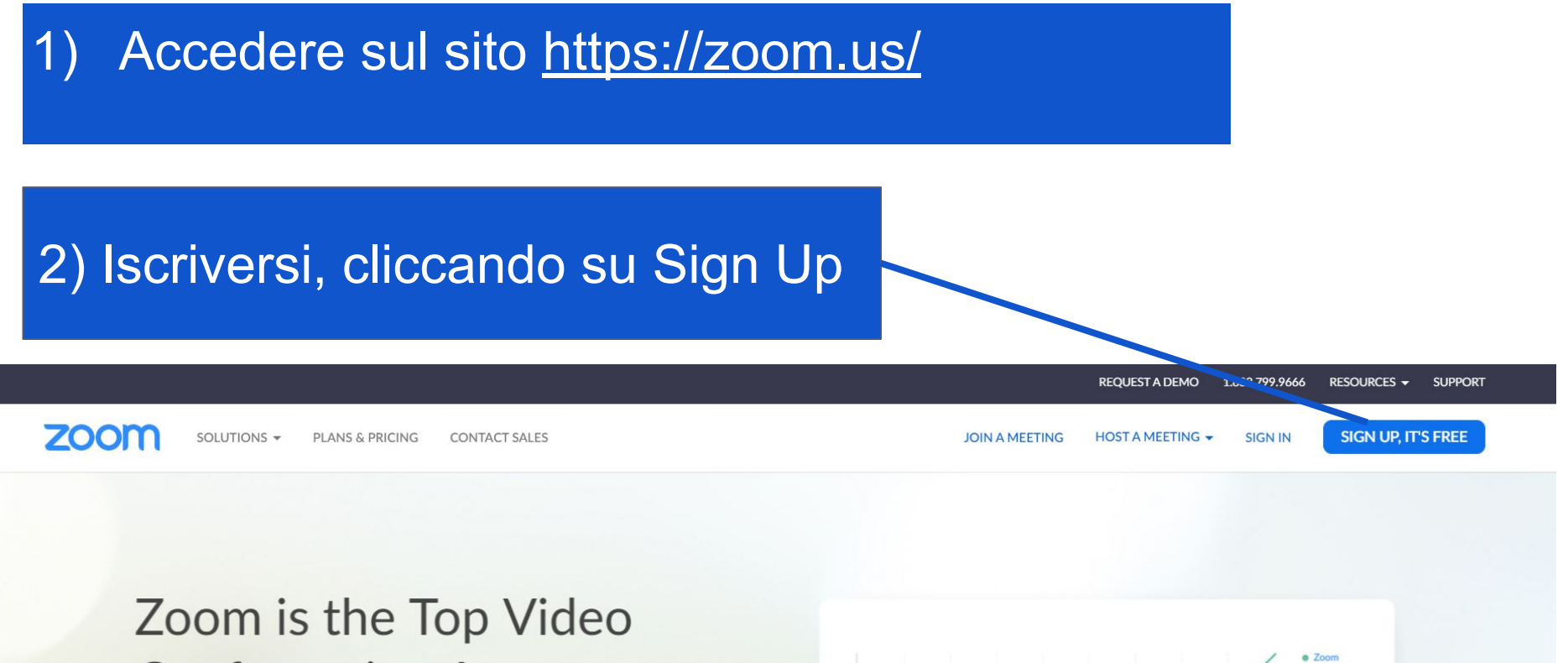

GoTo!

### Conferencing App

Source: Okta 2020 Businesses at Work report

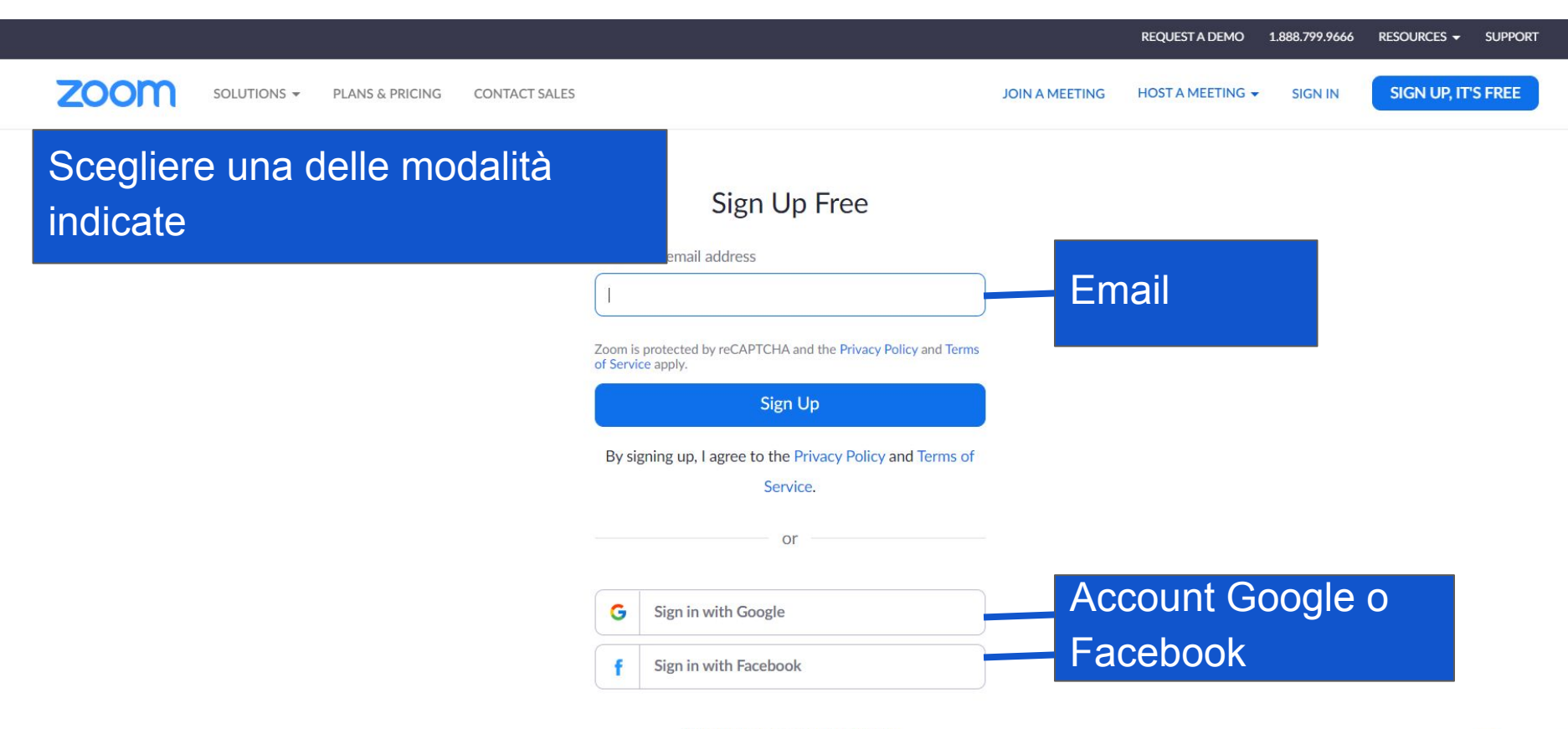

Already have an account? Sign in.

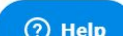

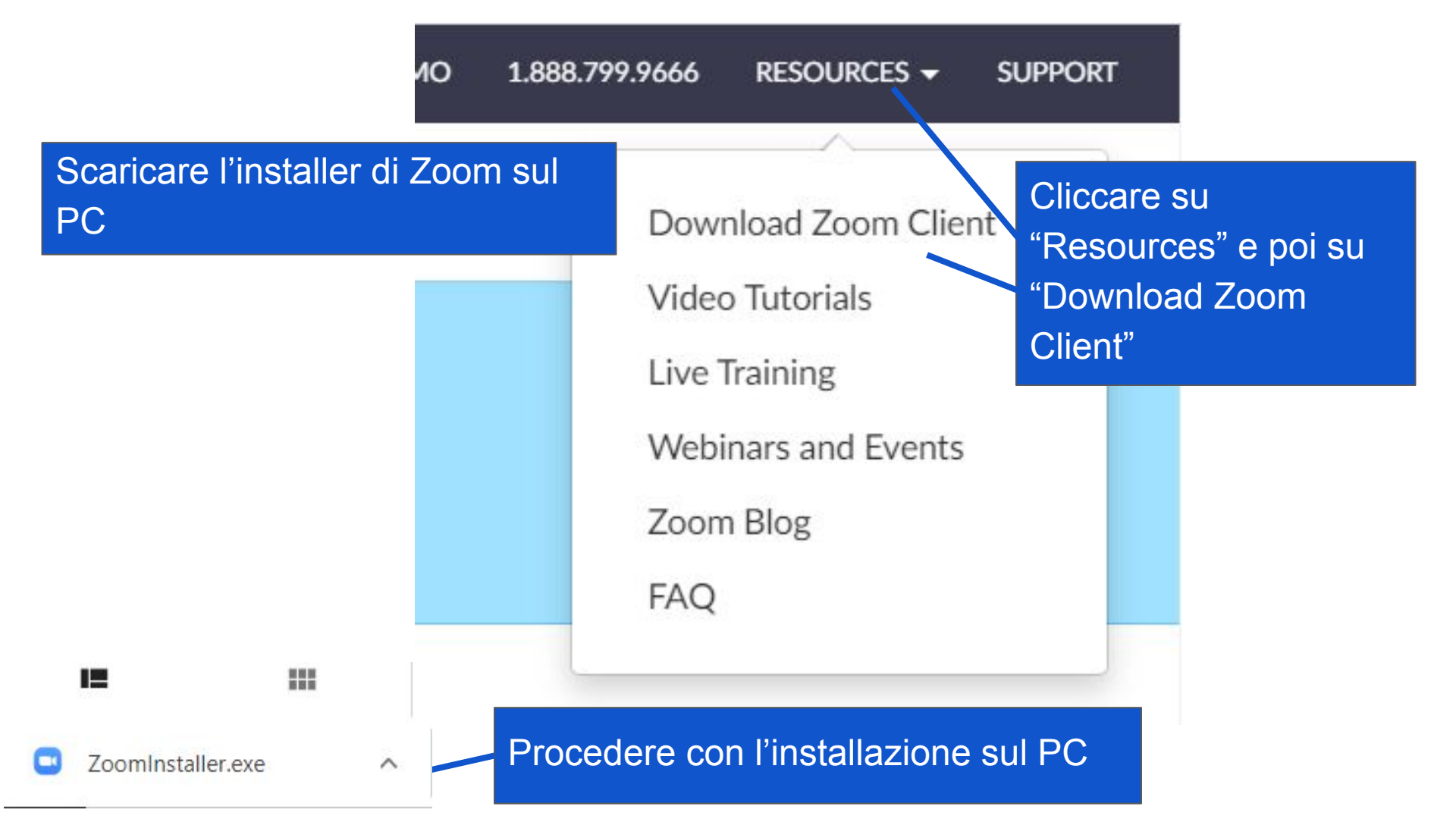

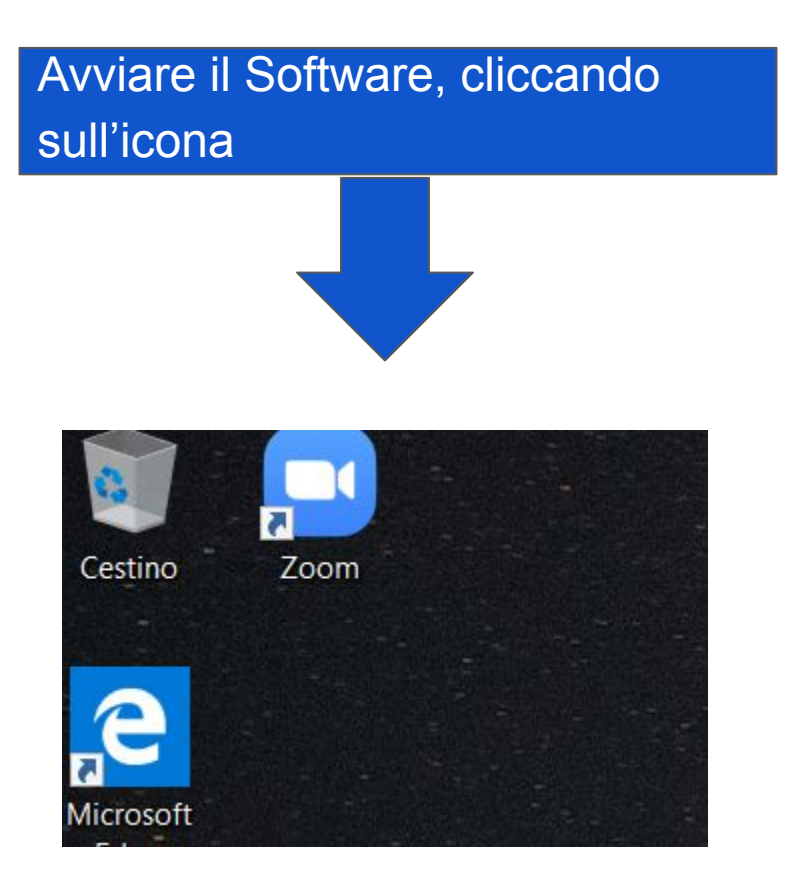

🖸 Zoom

#### Scaricato l'installer di Zoom sul PC, per avviare una conferenza, premere il pulsante arancione "New Meeting"

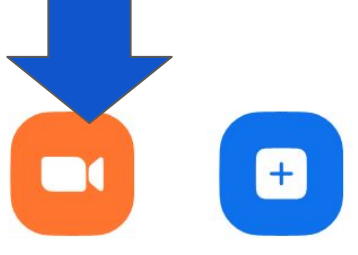

New Meeting ~

Join

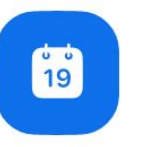

Schedule

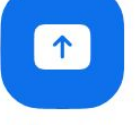

S

Share screen ~

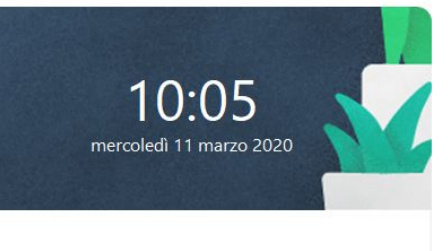

No upcoming meetings today

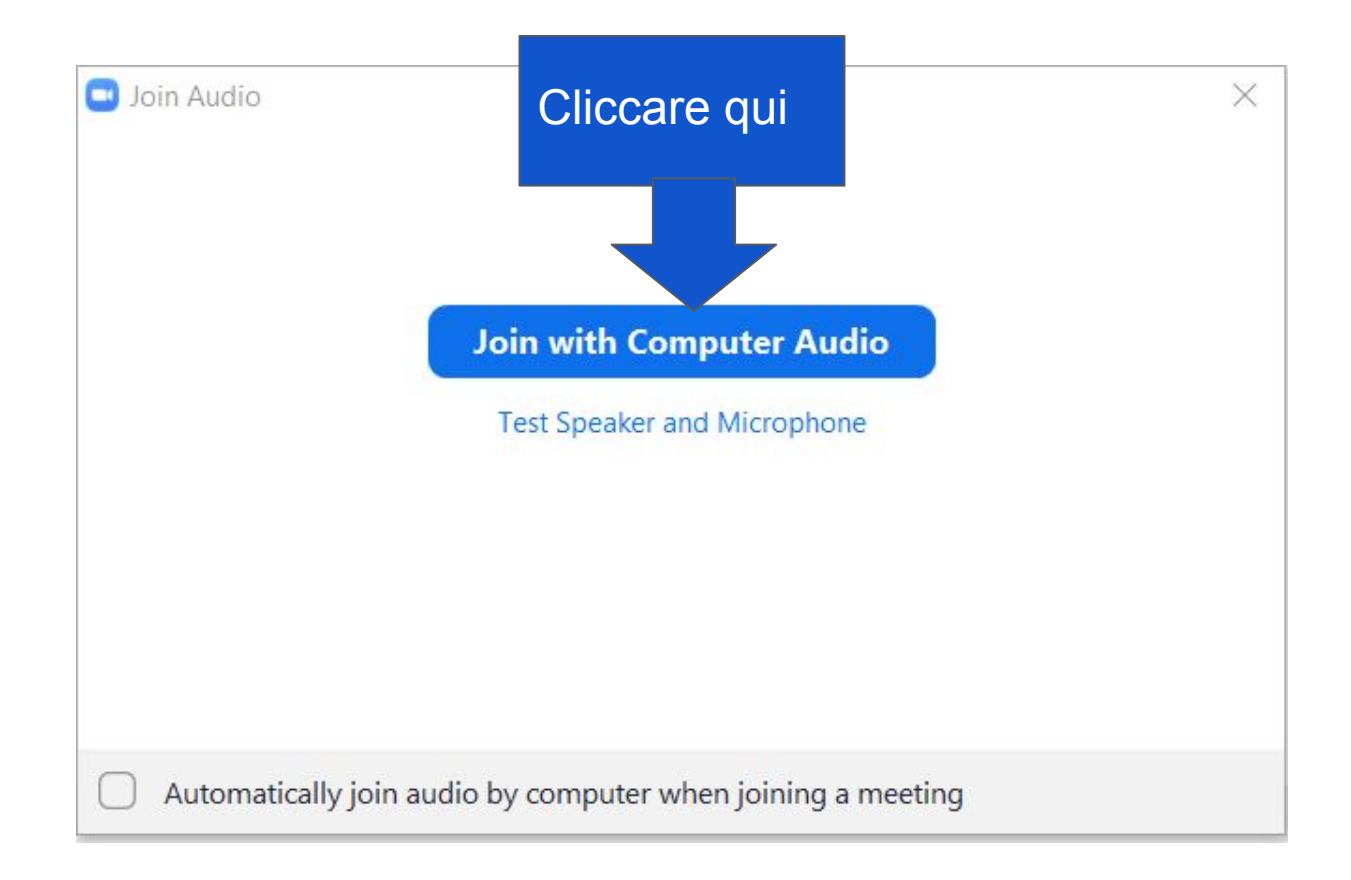

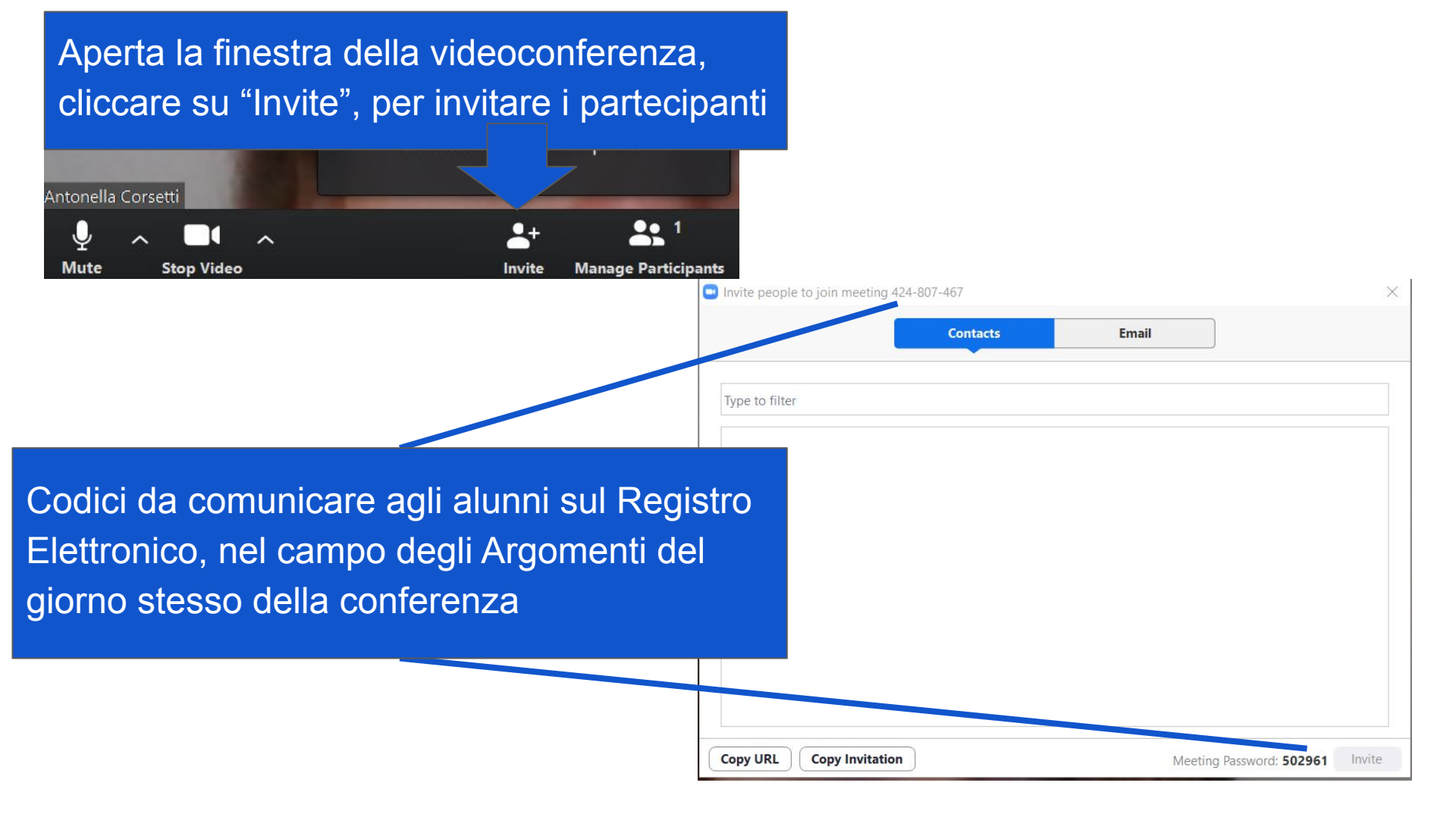

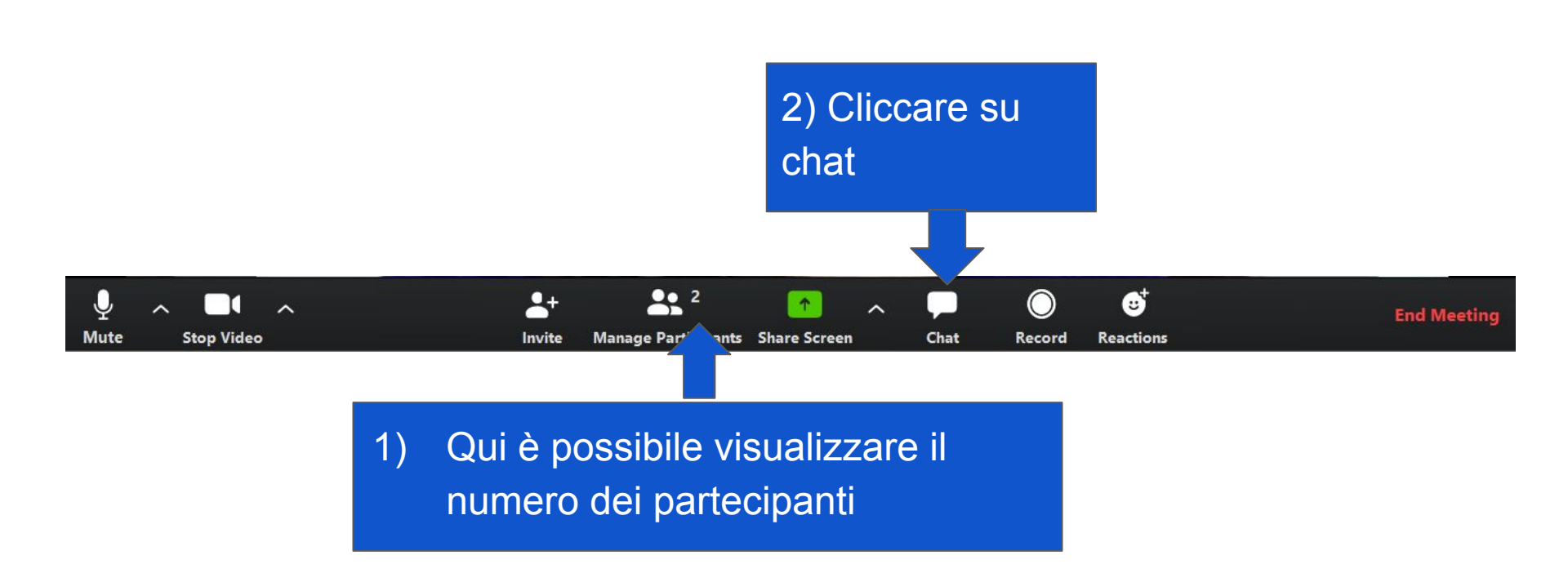

1) Per impedire agli studenti di chiacchierare tra di loro, durante la lezione, cliccare su questo pulsante

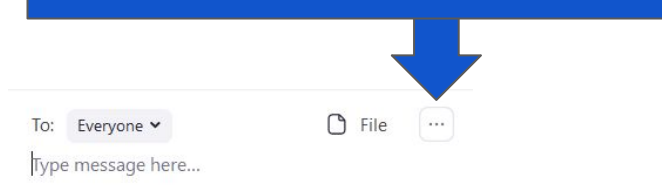

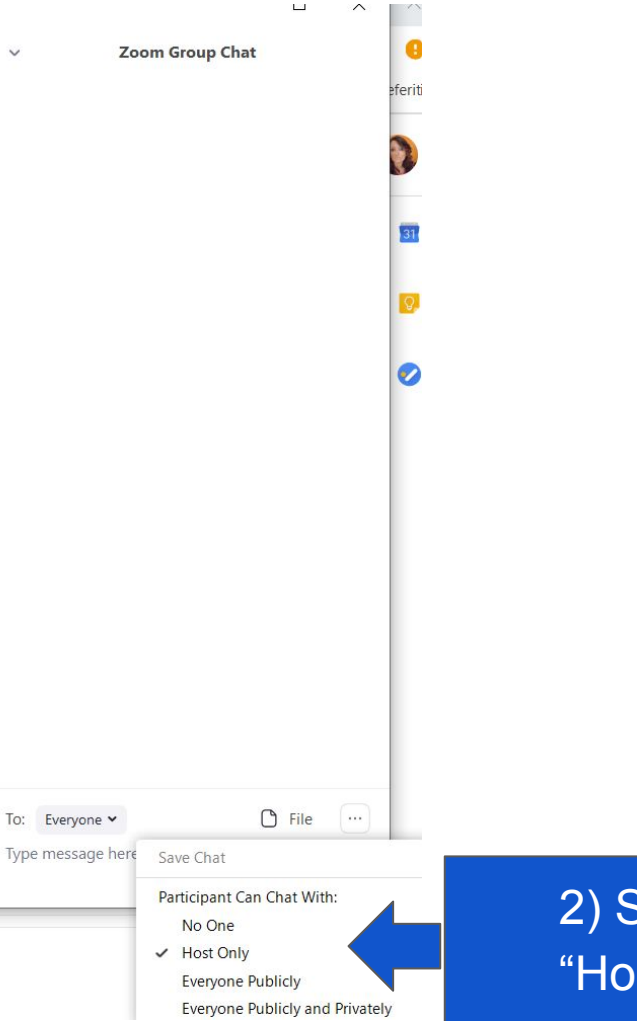

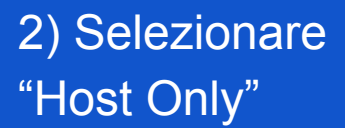

V

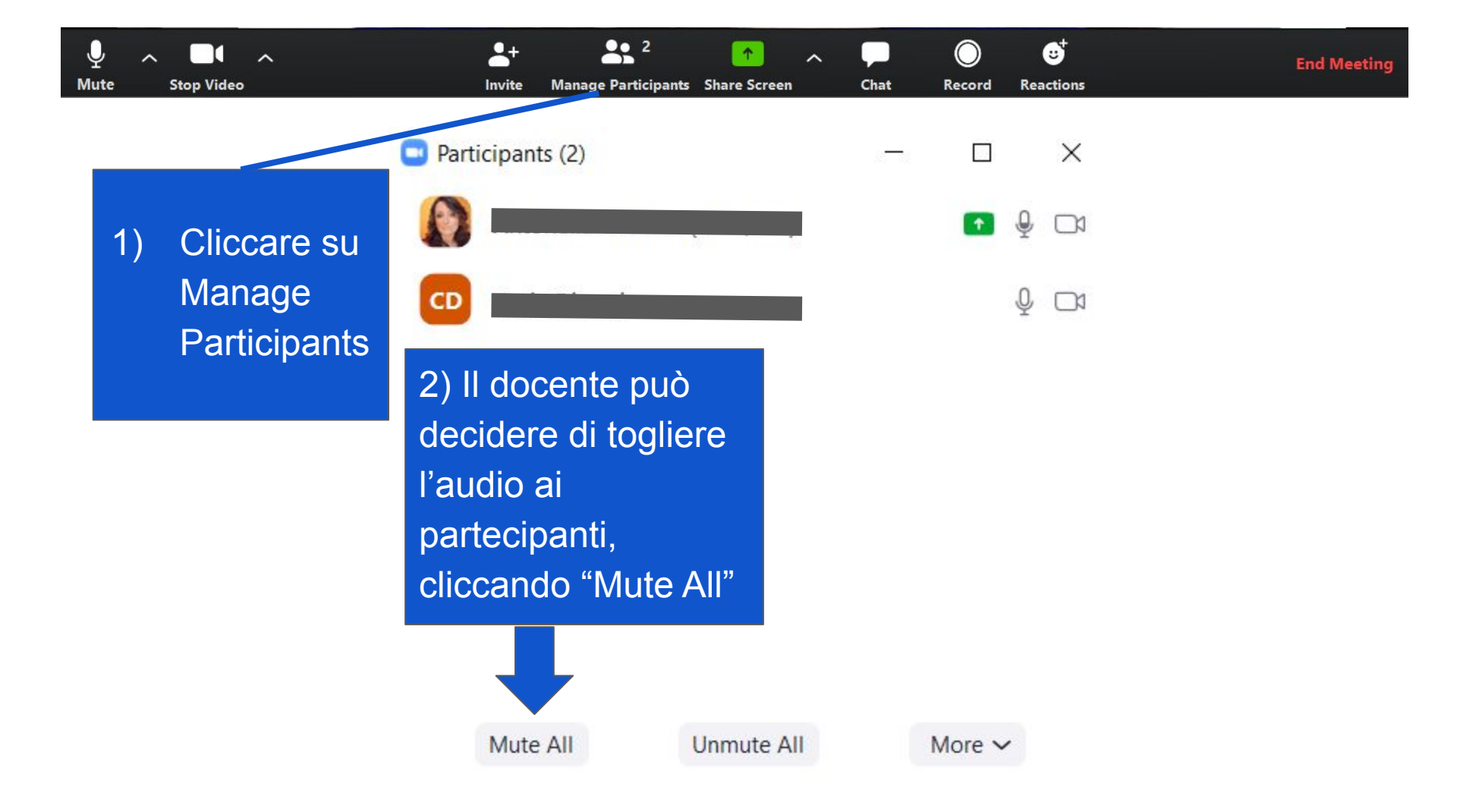

V

Il docente può invitare gli studenti a scrivere, durante la spiegazione, le domande nella chat

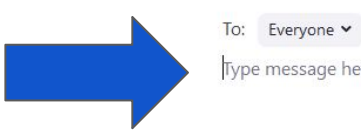

🗅 File \cdots

Type message here...

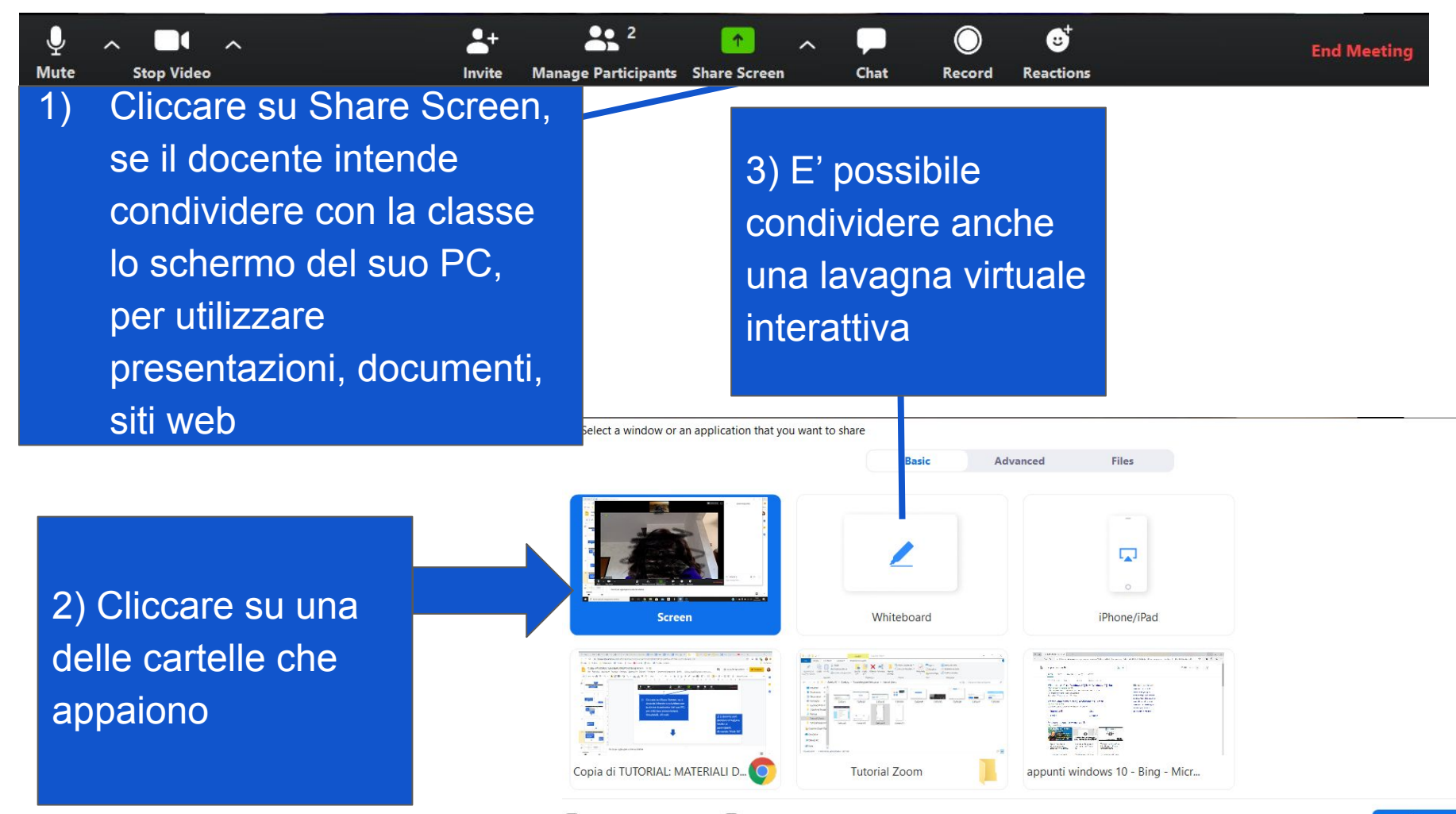

×

#### Zoom Mobile Apps

Start, join and schedule meetings; send group text, images and push-to-talk messages on mobile devices.

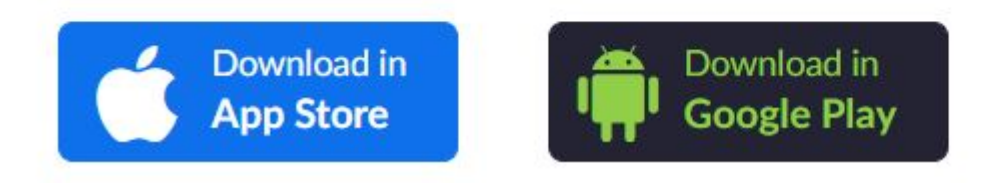

Gli studenti possono scaricare il software non soltanto sul PC, ma anche sui dispositivi Apple e Android, nei rispettivi Stores.

# GRAZIE PER L'ATTENZIONE

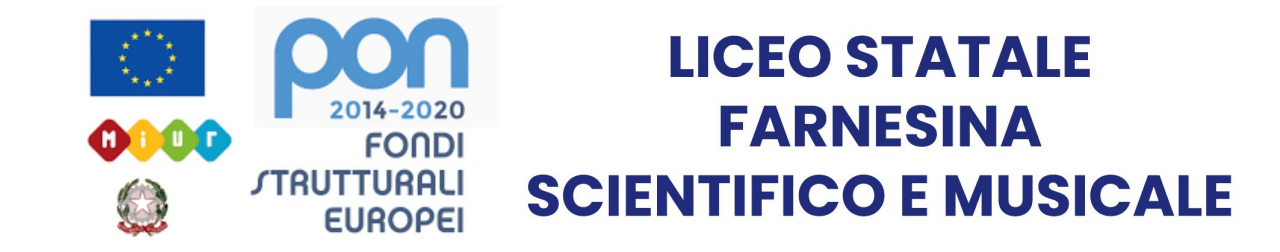